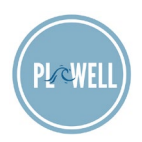

#### **Best Health Registration Instructions**

Please complete the steps below to register. You may register on a desktop computer or on the Best Health app on your mobile phone.

#### Registering from a web browser

Visit shpbesthealth.com.

1. Click the Sign up button.

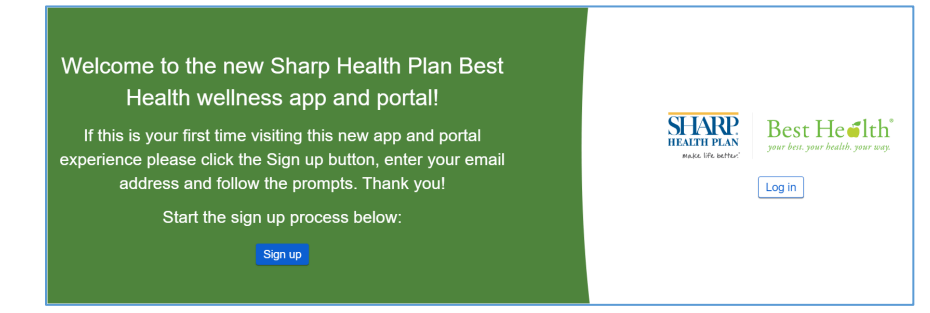

2. Enter your email address and click Submit to receive an activation code.

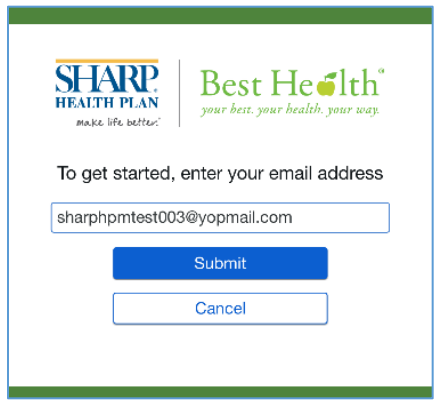

3. Check your email inbox. Enter the time-sensitive activation code sent to the email address from noreply@mail.cerner.com you provided and click Submit.

| SHA<br>HEALTH<br>Make lif            | PLAN<br>1 better:                                        | Best H<br>your best. your b                                                        | l <b>e filth</b> °<br>ealth. your way.                          |
|--------------------------------------|----------------------------------------------------------|------------------------------------------------------------------------------------|-----------------------------------------------------------------|
| In orde<br>activat<br>you r<br>code, | to cont<br>ion code<br>eceived.<br>click car<br>enter yo | inue, you mus<br>which was ir<br>If you didn't<br>ncel to go bao<br>ur email addro | st enter the<br>in the email<br>receive a<br>ck and re-<br>ess. |
| KLRSPA                               |                                                          |                                                                                    |                                                                 |
|                                      |                                                          |                                                                                    |                                                                 |
|                                      |                                                          | Submit                                                                             |                                                                 |
| l                                    |                                                          | Cancel                                                                             |                                                                 |
|                                      |                                                          |                                                                                    |                                                                 |
|                                      |                                                          |                                                                                    |                                                                 |

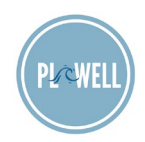

4. Enter your date of birth and Sharp Health Plan member number (found on your Sharp Health Plan membership card) then click Continue.

*Note:* Non-Sharp Health Plan members please enter "plnu + your employee ID number" (example: plnu1099999).

| SHARP<br>IIIEALTII PLAN<br>Marke life better:                                   | Best He <b>ith</b><br>your best. your health. your toay.                                              |
|---------------------------------------------------------------------------------|----------------------------------------------------------------------------------------------------|
| In order to fi                                                                  | nish creating your account,                                                                           |
| we need<br>infor                                                                | mation about you.                                                                                     |
| To create your Be<br>the fields below. Y<br>number can be fo<br>membership card | st Health profile, please complete<br>Your Sharp Health Plan member<br>Jund on your Sharp Health Plan |
| 03/22/1965                                                                      | m                                                                                                    |
| * Sharp Health Pla<br>sharphpmtest(                                             | an Member Number                                                                                      |
|                                                                                 |                                                                                                    |
|                                                                                 | Continue                                                                                              |
|                                                                                 |                                                                                                    |

5. Create your login credentials. Complete all fields on the Create an Account page and then click Create Account.

| Create an Account                                                                                                    | Starting 12/13/2018, previously registered Best Health users will be<br>required to re-register in proparation for the upcoming launch of the<br>new Best Health mobile app and a new improved deskdop experience.<br>For registration assistance, please click here for instructions or contact |
|----------------------------------------------------------------------------------------------------|----------------------------------------------------------------------------------------------------|
| First name                                                                                                    | a Best Health learn Member at 1-877-849-2363 or<br>besthealth@sharp.com.                                                                                                    |
| meg                                                                                                    |                                                                                                    |
| Last name                                                                                                    |                                                                                                    |
| zzztesteastgonzalez                                                                                                    |                                                                                                    |
| Email address                                                                                                    |                                                                                                    |
| caltest015@yopmail.com                                                                                                    |                                                                                                    |
| You will use this email address to access your account.                                                                                                    |                                                                                                    |
| Re-enter email address                                                                                                    |                                                                                                    |
| caltest015@yopmail.com                                                                                                    |                                                                                                    |
| Date of bith         Day         Year           April         T         15         1960           Enter the year as 4 digits.         Filler the year as 4 digits.         Filler the year as 4 digits. |                                                                                                    |
| Password                                                                                                    |                                                                                                    |
| Passwords must contain at least 8 characters and should contain at least 3 of the following: uppercase letter (A-Z),<br>lowercase letter (a-z), number (t)-9), symbol. Learn more.                      |                                                                                                    |
| Re-enter password                                                                                                    |                                                                                                    |
|                                                                                                    |                                                                                                    |
| security question                                                                                                    |                                                                                                    |
| Security answer                                                                                                    |                                                                                                    |
|                                                                                                    |                                                                                                    |
| I agree to the Best Health Terms of Use and Privacy Policy.                                                                                                    |                                                                                                    |
| G Create Account                                                                                                    |                                                                                                    |

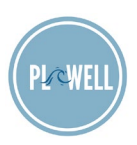

6. Agree to the terms of use.

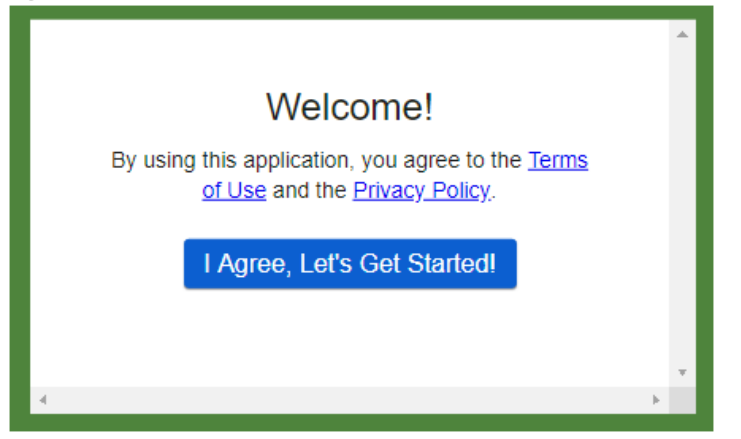

7. Welcome to Best Health! View your dashboard.

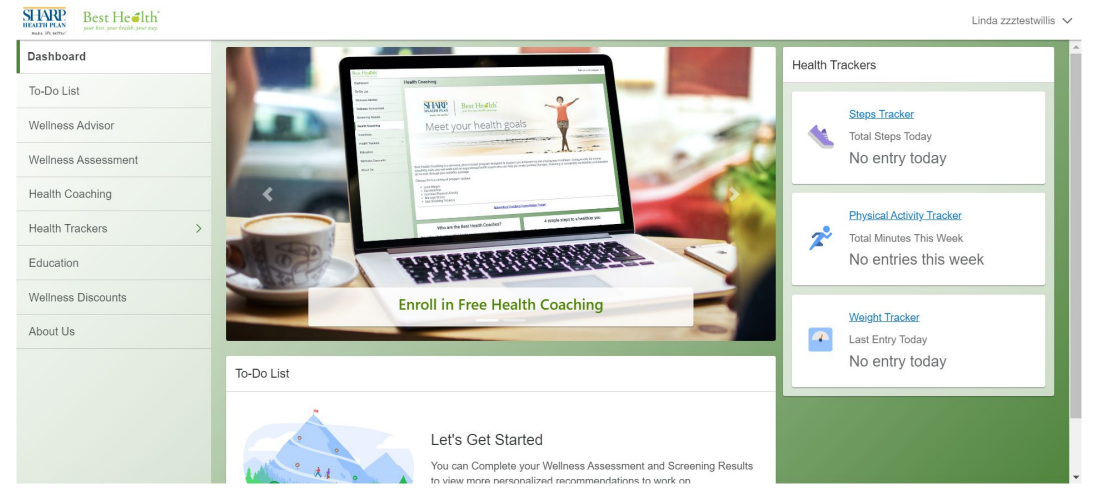

If you need assistance creating your profile or logging in, please call the Cerner Consumer Care line at 1-833-765-1024. For general Best Health program information and Health Coaching inquiries please contact us at <u>besthealth@sharp.com</u>.

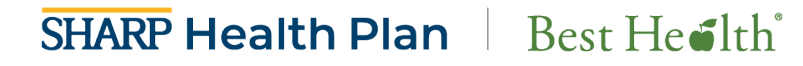

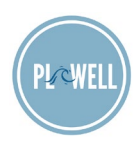

#### Registering from the Best Health app

Download the Best Health app from <u>App Store</u> or <u>Google Play</u>.

| an<br>🗘          |
|------------------|
| an<br>🗘          |
| Û                |
|                  |
| CATEGORY         |
| 36               |
| lth & Fitne      |
|                  |
| Welln<br>Assessi |
| 24 Certified Q   |
|                  |
|                  |

1. Type "s-h-a" in the organization search field. *Select Sharp Health Plan Members* 

| IVerizon LTE 10:46 AM                         | <b>1</b> 73% 🔳 |
|-----------------------------------------------|----------------|
| Kearch for an organization                    |                |
| Q sha                                         | Cancel         |
| Sharp Health Plan Members                     | >              |
| Sharp HealthCare Employees                    | >              |
| Type up to 3 characters to search for your or | ganization.    |
|                                               |                |
|                                               |                |
|                                               |                |
|                                               |                |
|                                               |                |
|                                               |                |
|                                               |                |
| qwertyu i                                     | o p            |
| asdfghj                                       | k I            |
|                                               | m              |
| 123 😂 🎍 space                                 | Search         |

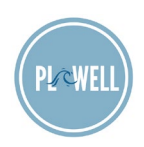

2. Click Sign Up.

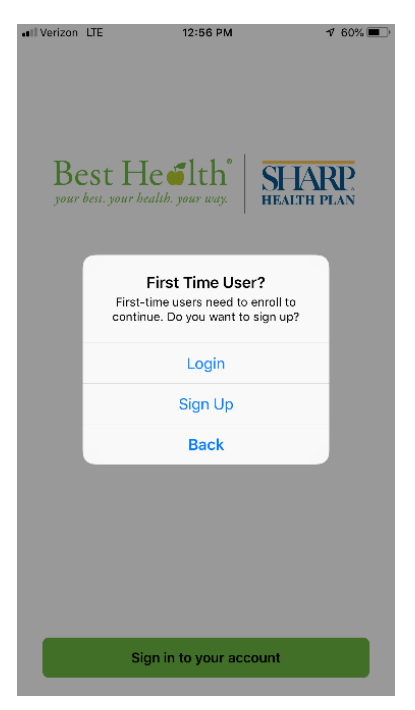

3. Click the Sign up button. Enter your email address and click Submit to receive an activation code.

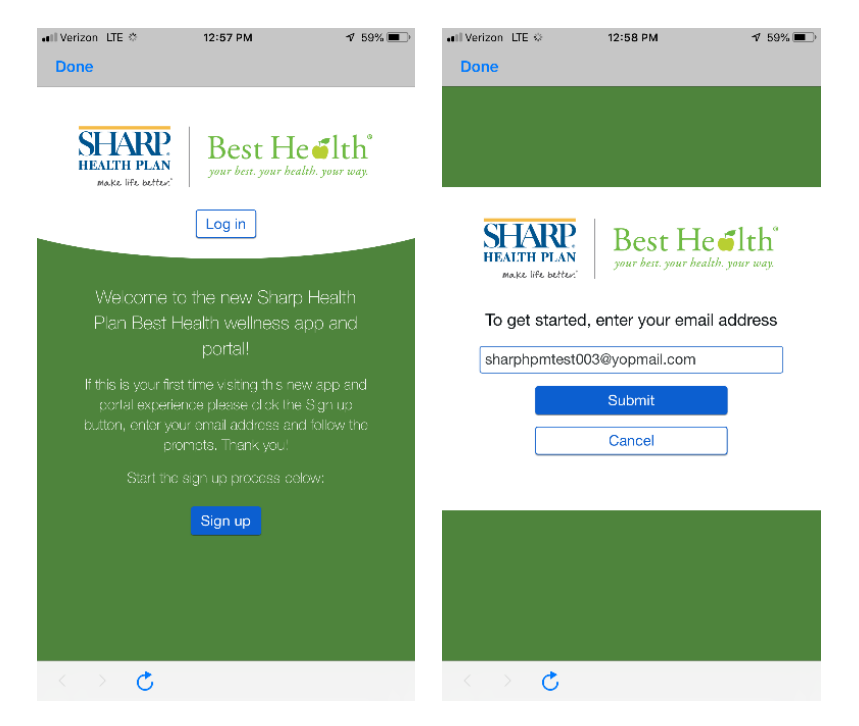

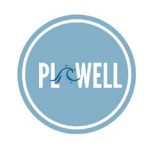

4. Check your email inbox. Enter the time-sensitive activation code sent to the email address from noreply@mail.cerner.com you provided and click Submit.

| •••• Veriz | on LTE 🌣                                                                         | 1:00 PM                                                                                                    | 17 58% ■>                        |
|------------|----------------------------------------------------------------------------------|----------------------------------------------------------------------------------------------------|----------------------------------|
| Don        | e                                                                                |                                                                                                    |                                  |
|            |                                                                                  |                                                                                                    |                                  |
|            |                                                                                  |                                                                                                    |                                  |
| í<br>F     | HARP<br>IEALTH PLAN<br>Make life better                                          | Best He                                                                                                    | lth <sup>®</sup>                 |
| I          | n order to cont<br>activation code<br>you received<br>code, click ca<br>enter yo | tinue, you must ent<br>e which was in the<br>. If you didn't recei<br>incel to go back an<br>our email address. | er the<br>email<br>ve a<br>d re- |
| ŀ          | KLRSPA                                                                           |                                                                                                    |                                  |
|            |                                                                                  |                                                                                                    |                                  |
|            |                                                                                  | Submit                                                                                                    |                                  |
|            |                                                                                  | Cancel                                                                                                    |                                  |
|            |                                                                                  |                                                                                                    |                                  |
|            |                                                                                  |                                                                                                    |                                  |
|            |                                                                                  |                                                                                                    |                                  |
| <          | > 🕐                                                                              |                                                                                                    |                                  |

5. Enter your date of birth and Sharp Health Plan member number (found on your Sharp Health Plan membership card) then click Continue.

*Note:* Non-Sharp Health Plan members please enter "plnu + your employee ID number" (example: plnu1099999).

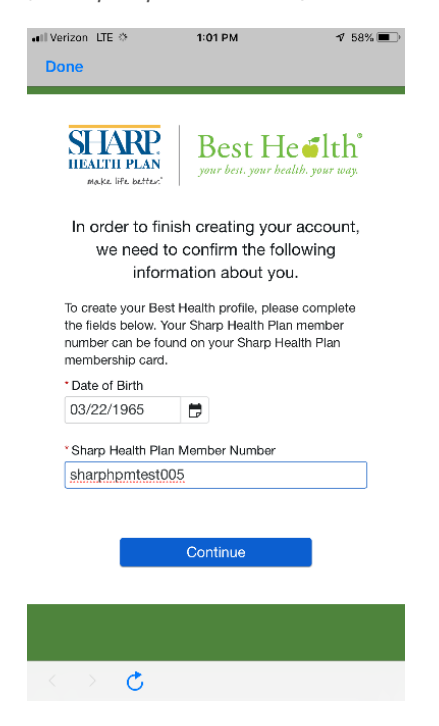

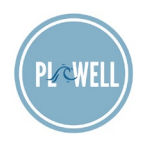

6. Confirm or create your login credentials. Complete all fields on the Create an Account page and then click Create Account.

| Verizon LTE 🌣 1:02 PM 💅                                           | 57% 🗩 📲 Verizon 🗢 🌾 2:28 PM 🚽 8                                                                                       |
|-------------------------------------------------------------------|----------------------------------------------------------------------------------------------------|
| ne                                                                | Done                                                                                                    |
| HARP   Best He Ith                                                | © Strong password                                                                                                    |
| EALTH PLAN your best, your health, your way,<br>make life better: | Re-enter password                                                                                                    |
| ready have an account? Sign in                                    | •••••                                                                                                    |
|                                                                   | Security question                                                                                                    |
| Create an Account                                                 | What is the last name of your favorite teacher                                                                        |
| Il fields are required.                                           | Security answer                                                                                                    |
| First name                                                        | Abc                                                                                                    |
| Last name<br>zzztestwillis                                        | <ul> <li>I agree to the Cerner Health Terms of Use and<br/>Privacy Policy.</li> <li>Create Account</li> </ul>         |
| Email address                                                     |                                                                                                    |
| sharphpmtest005@yopmail.com                                       | Secure health identity provided by:                                                                                   |
| ou will use this email address to access your account.            | <b>⊖ Cerner</b> Health                                                                                                |
| sharphpmtest005@yopmail.com                                       | If this your first time visiting this new app and portal ep<br>please click here, enter your email address and follow |
| Date of birth                                                     | prompts. For registration assistance, please contact a                                                                |
| Nonth Day Year                                                    | besthealth@sharp.com.                                                                                                 |
| Date of birth       Month     Day     Year       <                | Health Team Member at 1-877-849-2363 or<br>besthealth@sharp.com.                                                      |

- 7. Apple and Samsung devices may display a data sharing permission screen at this time. We recommend selecting "Allow" for all permissions.
- 8. Agree to the terms of use. Welcome to Best Health! View your dashboard.

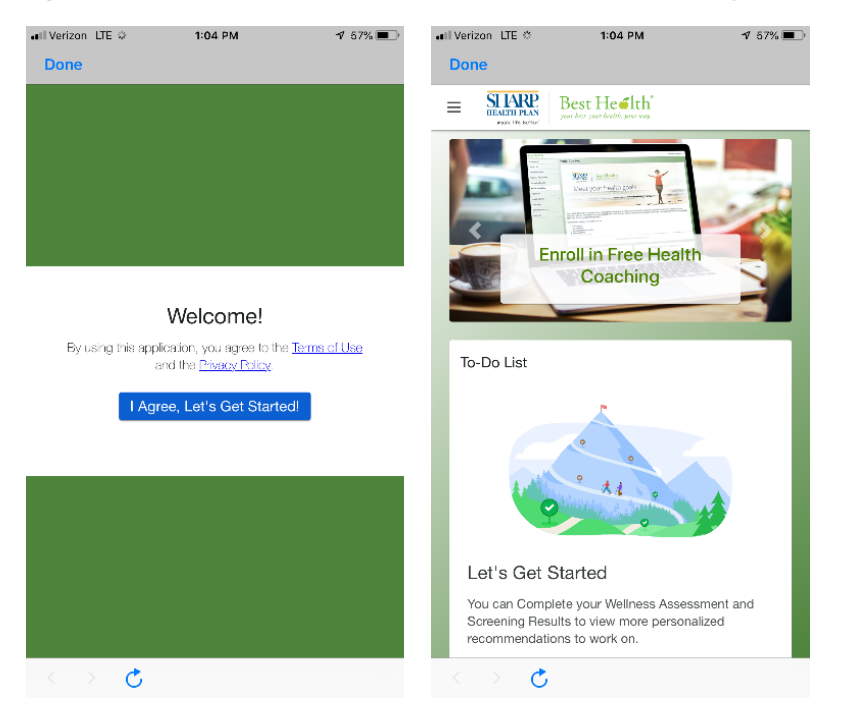

If you need assistance creating your profile or logging in, please call the Cerner Consumer Care line at 1-833-765-1024. For general Best Health program information and Health Coaching inquiries please contact us at <u>besthealth@sharp.com</u>.